# How To...

# View and navigate LLU Financial Aid Screens

## Student Services Login: https://ssweb.llu.edu/login

### **VIEW MY REQUIREMENTS?**

- 1. Login using the <u>Stude</u>rStervices Login
- 2. Click "Financial Aid"
- 3. Click "Aid Application and Eligibility Menu"
- 4. Click "Application Tracking Requirements"
- 5. Select appropriate Aid Year

#### ACCEPT MY AWARD?

- 1. Login using the <u>Stude</u>rServices Login
- 2. Click "Financial Aid"
- 3. Click "